## Die erweiterte Suchfunktion nutzen

Über die erweiterte Suchfunktion können Sie die Mediathek von PTS nach Schlagworten durchsuchen und die Suchergebnisse zusätzlich nach bestimmten Kriterien filtern.

So nutzen Sie die erweiterte Suchfunktion

Führen Sie die folgenden Schritte aus:

- 1. Um zur Mediathek zu gelangen, klicken Sie im Haupt-Menü auf "Mediathek".
- 2. Klicken Sie in der linken Sidebar auf den Pfeil rechts neben "Suchen"
  - , um die erweiterte Suchfunktion aufzuklappen.
- 3. Geben Sie im Textfeld ein Schlagwort ein.

| o,        | Suchen               | $\sim$ |
|-----------|----------------------|--------|
|           |                      |        |
| Medientyp |                      |        |
| A         | lle 💌                |        |
| Sprache   |                      |        |
| D         | eutsch 💌             |        |
| 0         | Eigener Bereich      |        |
| $\odot$   | Öffentlicher Bereich |        |
| 0         | Medienpool           |        |
| ิรเ       | JCHEN                |        |
|           | igener Bereich       | $\sim$ |
| 2         | entlicher Bereich    | ~      |

Führen Sie nun einen oder beide der folgenden Schritte aus:

- Wählen Sie aus, nach welchem Medientyp (Moderationschart, Flipchart, Handout oder Bild) gesucht werden soll.
- Geben Sie darunter ggf. den Bereich an, der durchsucht werden soll ("Eigener Bereich", "Öffentlicher Bereich" oder "Medienpool").

Klicken Sie auf "Suchen" oder drücken Sie die Eingabe-Taste Ihrer Tastatur, um die Suche zu starten.

Die Suchergebnisse werden im Hauptbereich der Mediathek angezeigt.

**HINWEIS:** Haben Sie keinen Medientyp angegeben, wird nach allen Medientypen gesucht. Die Ergebnisse werden nach Medientyp sortiert angezeigt.

Vgl. auch Überblick zur Mediathek

Suchen und Finden

Navigieren über die linke Sidebar

Medien mit der Suchfunktion finden